# Kako uporabljamo Microsoft Teams za izvedbo šolske videokonference

Navodila za profesorje Gimnazije Bežigrad

#### Kazalo vsebine

| 1. Priprava programske opreme                | 1 |
|----------------------------------------------|---|
| 2. Prijava v in priprava Microsoft Teams     | 2 |
| 3. Upravljanje s skupinami v Microsoft Teams | 2 |
| 3.1. Prijava v ekipo                         | 2 |
| 3.2. Izdelava ekipe                          | 3 |
| 4. Začetek videokonference                   | 3 |
| 5. Obveščanje dijakov na videokonference     | 4 |
| 6. Dodatne informacije                       | 5 |
| J                                            |   |

#### Pozdravljeni!

V teh kratkih navodilih so predstavljeni osnovni koraki za izvedbo pouka na daljavo za nek razred. Osnovni pogoji so dobra povezava z Internetom (tudi povezava prek mobilnih podatkov bo delovala), 64-bitni računalnik z Windows, Linux ali Mac sistemom in neka Powerpoint predstavitev ali nekakšno alternativno gradivo, ki se bo uporabljalo namesto table. Poleg tega potrebujete že mikrofon in po želji kamero.

### 1. Priprava programske opreme

Microsoft Teams ne potrebuje nobenih posebnih programov v računalniku, čeprav so na voljo. Vse, kar pravzaprav potrebujete, je brskalnik Chrome, ki si ga naložite iz <u>https://chrome.google.com/</u> (čeprav ga verjetno že imate nameščenega).

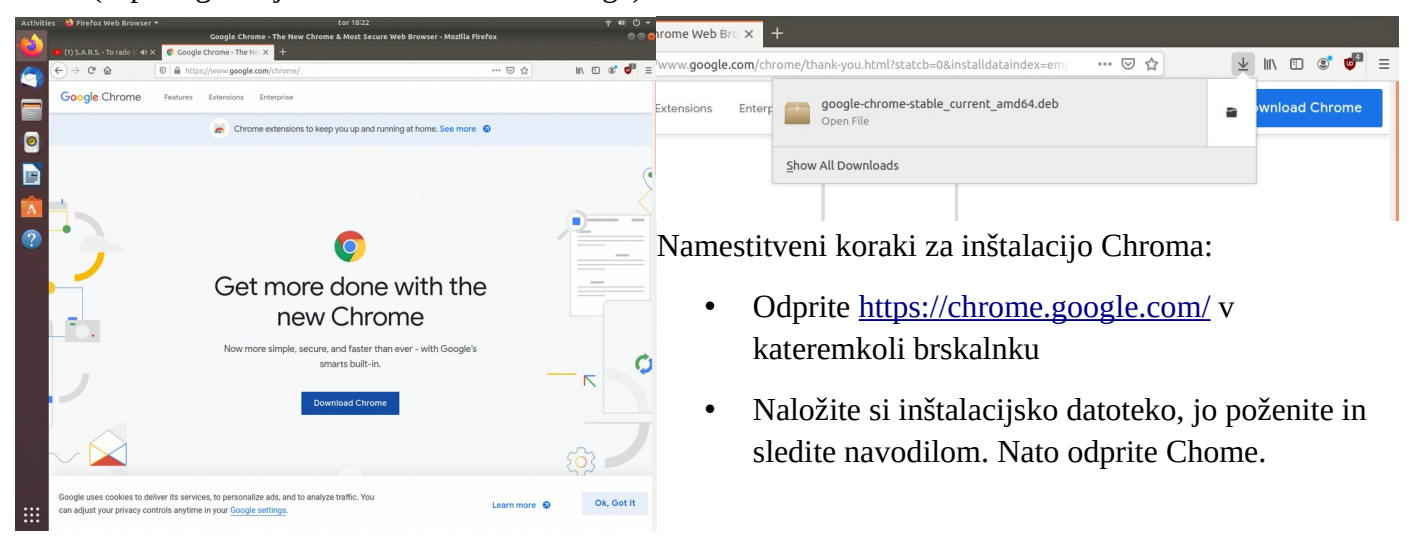

## 2. Prijava v in priprava Microsoft Teams

V Chromu odprite povezavo <u>https://teams.microsoft.com/</u> (na koncu je podčrtica). Pozvani boste k prijavi. Vpišite službeni e-poštni naslov (@gimb.org) in po preusmeritvi na vpisno stran še geslo. Nato se bo zagnala spletna aplikacija Teams.

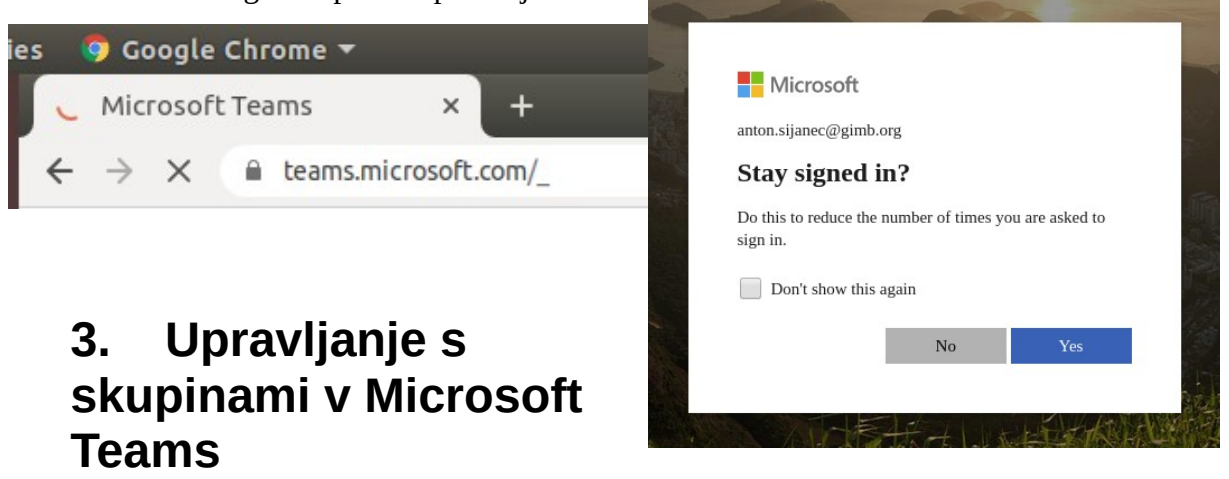

V Microsoft Teams so osebe razdeljene po skupinah ali angleško *Teams*. V aplikaciji na levi strani odprite Ekipe/Teams (odvisno od jezika). Vsak razred ima svojo ekipo, ki je že izdelana. Po želji lahko ekipe ustvari kdorkoli, za lažjo nastavitev pa jih lahko pusti na ravni organizacije (šole) javne, da ročno dodajanje oseb v ekipe ne bo potrebno.

### 3.1. Prijava v ekipo

Na zavihku Ekipe/Teams kliknite na gumb *Join a team* desno zgoraj ter izberite ekipo, v katero se želite prijaviti. Po prijavi v ekipo ponovno odprete zavihek Ekipe/Teams in odprete ekipo, v katero se želite prijaviti.

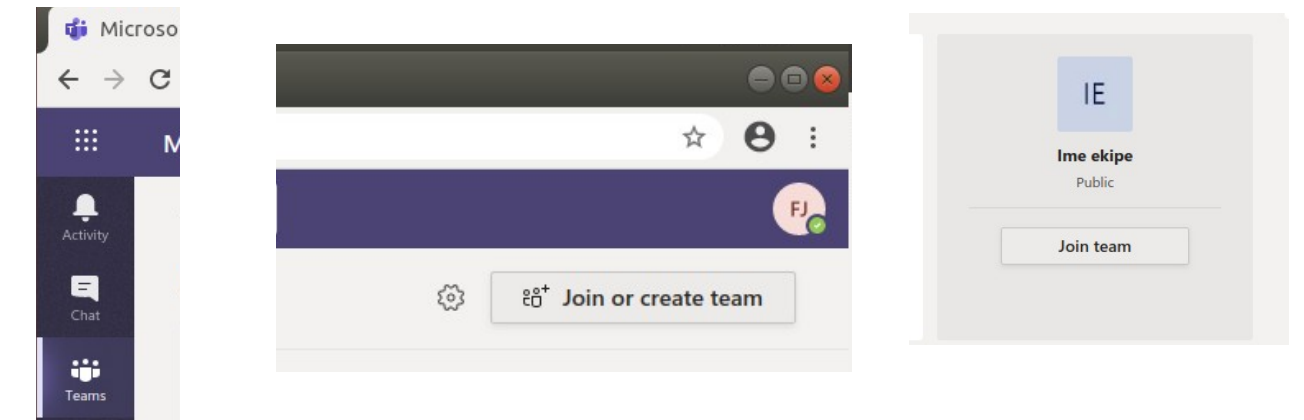

#### 3.2. Izdelava ekipe

V kolikor ekipa razreda še ne obstaja (npr. nivo tujega jezika), jo ustvarite na zavihku Ekipe/Teams s klikom na gumb *Create a team*. Ekipo nastavite na Javno (znotraj šole), da se lahko dijaki prijavijo sami (na naslednjem koraku – povabila v ekipo - lahko kliknete *Skip*).

| 🖨 🖻 😣                  | C iteams.microsoft.com/_#/discover | Create your team                                                                                                    |
|------------------------|------------------------------------|----------------------------------------------------------------------------------------------------|
| ÷ A :                  | Microsoft Teams 🛛 🖉                | Collaborate closely with a group of people inside your organization based on project, initiative, or<br>common interest. Watch a quick overview |
| ~ · · ·                | < Back                             | Team name                                                                                                    |
|                        |                                    | Ime ekipe 📀                                                                                                    |
|                        | Join or create a team              | Description                                                                                                    |
| ర్రతి ింగా create team |                                    | Opis ekipe (nepotrebno)                                                                                                    |
|                        | Create a team                      | Public - Anyone in your organization can join                                                                                                   |
|                        |                                    | Private - Only team owners can add members                                                                                                    |
|                        |                                    | Public - Anyone in your organization can join                                                                                                   |
|                        | ిం <sup>+</sup> Create team        | · · · ·                                                                                                    |
|                        |                                    | Cancel Next                                                                                                    |

### 4. Začetek videokonference

Na zavihku Ekipe/Teams odprite željeno ekipo in pod vrstico za vpis besedila kliknite na sliko kamere, da začnete pogovor. Tako bodo vsi člani ekipe imeli možnost, da se pridružijo klicu.

| Start a new co | nversation | . Type @ to mention someone. |                  |
|----------------|------------|------------------------------|------------------|
| A/ C 😳         | GF 🕃       | 🤶 Meet now                   | $\triangleright$ |

Brskalnik vas bo vprašal za dovoljenje za uporabo kamere in mikrofona, kar morate seveda dovoliti. Če ne želite uporabljati kamere, jo lahko kasneje izključite. Zatem v novonastalo polje vpišite ime sestanka in sestanek začnite z gumbom *Meet now*. Kamero lahko izključite že zdaj s klikom na On/ Off stikalo pod omenjenim gumbom.

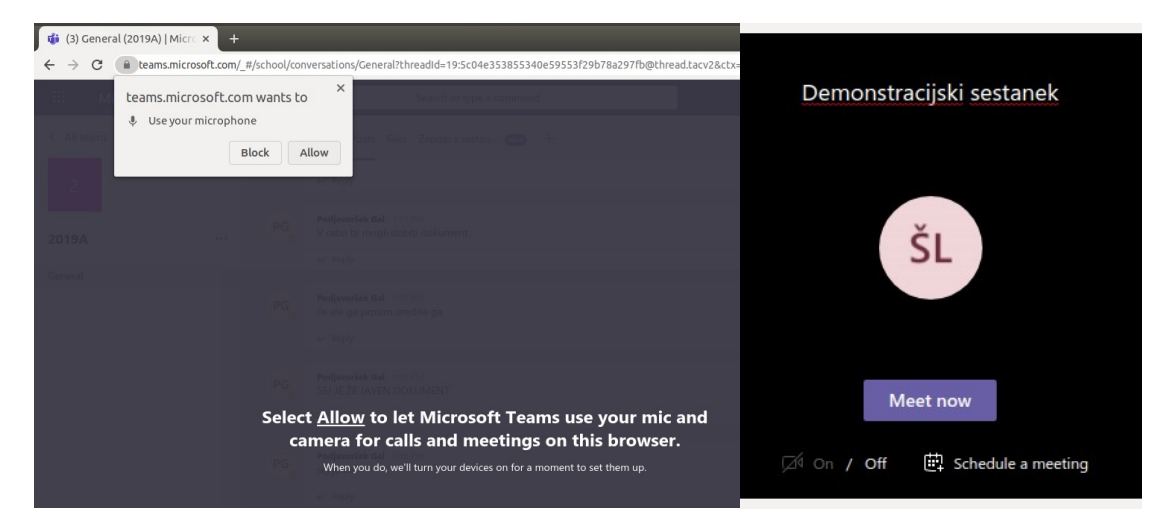

|                | Invite           | people | to jo    | in yo     | u          |         |             |     |   |
|----------------|------------------|--------|----------|-----------|------------|---------|-------------|-----|---|
|                |                  | 00:25  | M        | Ŷ         | <b>[</b> ] | ••••    | Ę           | දී  | ~ |
|                |                  |        |          |           |            |         |             |     |   |
| Screenshare    | PowerPoint       | Browse | Whiteb   | oard      |            |         |             |     |   |
| Ū              | No files availat | ble    |          | 2         |            |         | in          |     |   |
| Desktop/Window |                  |        | Microsof | t Whitebo | oard       | Freehar | id by InVis | ion |   |

Sedaj ste pogovor začeli in kdorkoli v ekipi se mu lahko pridruži. V oknu imate nastavitve, ki od leve proti desni prikazujejo naslednje možnosti: Čas pogovora, gumb za izklop/vklop kamere in mikrofona, gumb za deljenje zaslona, gumb dodatne opcije, gumb za prikaz/skritje besedilnega pogovora, gumb za prikaz udeležencev ter gumb za izhod iz klica.

#### Kako delimo zaslon?

Zaslon delimo (ga prikažemo udeležencem) s tretjo tipko na opravilni vrstici. Na odprtem meniju izberete Desktop/Window in na Chromovem "pop-up" oblačku izberete katero okno ali kater zaslon želite prikazati. Torej lahko prikažete zgolj eno okno (npr. Powerpoint) ali pa celoten ekran, torej vse, kar vidite vi. Nekateri programi za prezentacije lahko odprejo prezentacijo v samostojnem okno in ne čez cel ekran. To je lahko uporabna nastavitev, vseeno pa je najlažje preprosto deliti celoten zaslon. Gledalci vašega računalnika ne morejo upravljati, temveč lahko samo opazujejo.

Navodila za tako nastavitev v Powerpointu:

. . . . . . . .

- <u>https://www.pottersschool.org/kb?id=567507</u>
- <u>https://www.ellenfinkelstein.com/pptblog/using-window-instead-full-screen-for-slide-show-view/</u>

| -                                                                                              | Avior mina povezave s       | tenni strannin.                                                        |                                     |                  |                                                                                                    |                                                                                                    |                  |
|------------------------------------------------------------------------------------------------|-----------------------------|------------------------------------------------------------------------|-------------------------------------|------------------|----------------------------------------------------------------------------------------------------|----------------------------------------------------------------------------------------------------|------------------|
| Share your screen<br>teams.microsoft.com wants to share the contents o<br>you'd like to share. | of your screen. Choose what | Share your screen<br>teams.microsoft.com wants<br>you'd like to share. | s to share the contents of your scr | een. Choose what | Range                                                                                                    | Slide Show Settings                                                                                                    | 8                |
| Your Entire Screen                                                                             | dow Chrome Tab              | Your Entire Screen                                                     | Application Window                  | Chrome Tab       | <ul> <li>All slides</li> <li>From: Slide 1</li> <li>Custom slide show:</li> <li>Custom slide show:</li> <li>Presentation Mode</li> <li>Full screen</li> <li>In a window</li> <li>Loop and repeat aft</li> <li>00:00:10 –</li> <li>Show logo</li> <li>Multiple Displays</li> <li>Presentation display:</li> <li>Help</li> </ul> | Options Change slides manually Mouse pointer visible er: Mouse pointer as pen Change slides by clicking on backg Change slides by clicking on backg Presentation always on top Auto External (Display 2) Auto External (Display 2) Display 1 Display 2 (external) All displays | ▼<br>▼<br>ground |

Po končani konferenci se odklopite iz klica z rdečo tipko v opravilni vrstici v Chrome oknu.

Za vrnitev na glavni Ekipe/Teams meni ponovno kliknite na zavihek Ekipe/Teams na levi pasici v aplikaciji Teams; tedaj lahko izberete novo ekipo in pogovor začnete tam.

# 5. Obveščanje dijakov na videokonference

Dijake obvestite na prihajajočo konferenco po mailu. Najlažje lahko pošiljate maile vsem dijakom v oddelku, da vam ni treba napisati vsakega dijaka posebej, tako, da mail napišete na naslov <**leto**><**oddelek**>@**gimb.org**. Vsak prvi letnik bo torej imel letnico 2019, vsak drugi 2018, in tako dalje. Če torej želite obvestiti dijake 1. a razreda, jim napišite mail na <u>2019A@gimb.org</u> in dobili ga bodo na šolske mail naslove.

### 6. Dodatne informacije

Za dodatne informacije lahko pišete na IT službo <<u>iktsos@gimb.org</u>> ali meni <anton@sijanec.eu>.

Opozorilo: Ta navodila niso uradna in niso poslana s strani šole ter ne odražajo njihovih mnenj in napotkov. Namenjena so za učenje in so posredovana brez garancije. Avtor ne prevzema odgovornosti za napačno uporabo navodil.